Always acting for you ACT The Art of Computer Technologies, Corp.

# とっても便利な grapher.xls !! <u>汎用グラファーについて</u>

本書に掲載の製品名、会社名は一般にそれぞれの会社の商標、または登録商標です。 また、本文ではTM、®、©の各マークは省略しています。

はじめに

# ○ グラファーの描画するグラフに関して解説します。

サイズはいくつ?

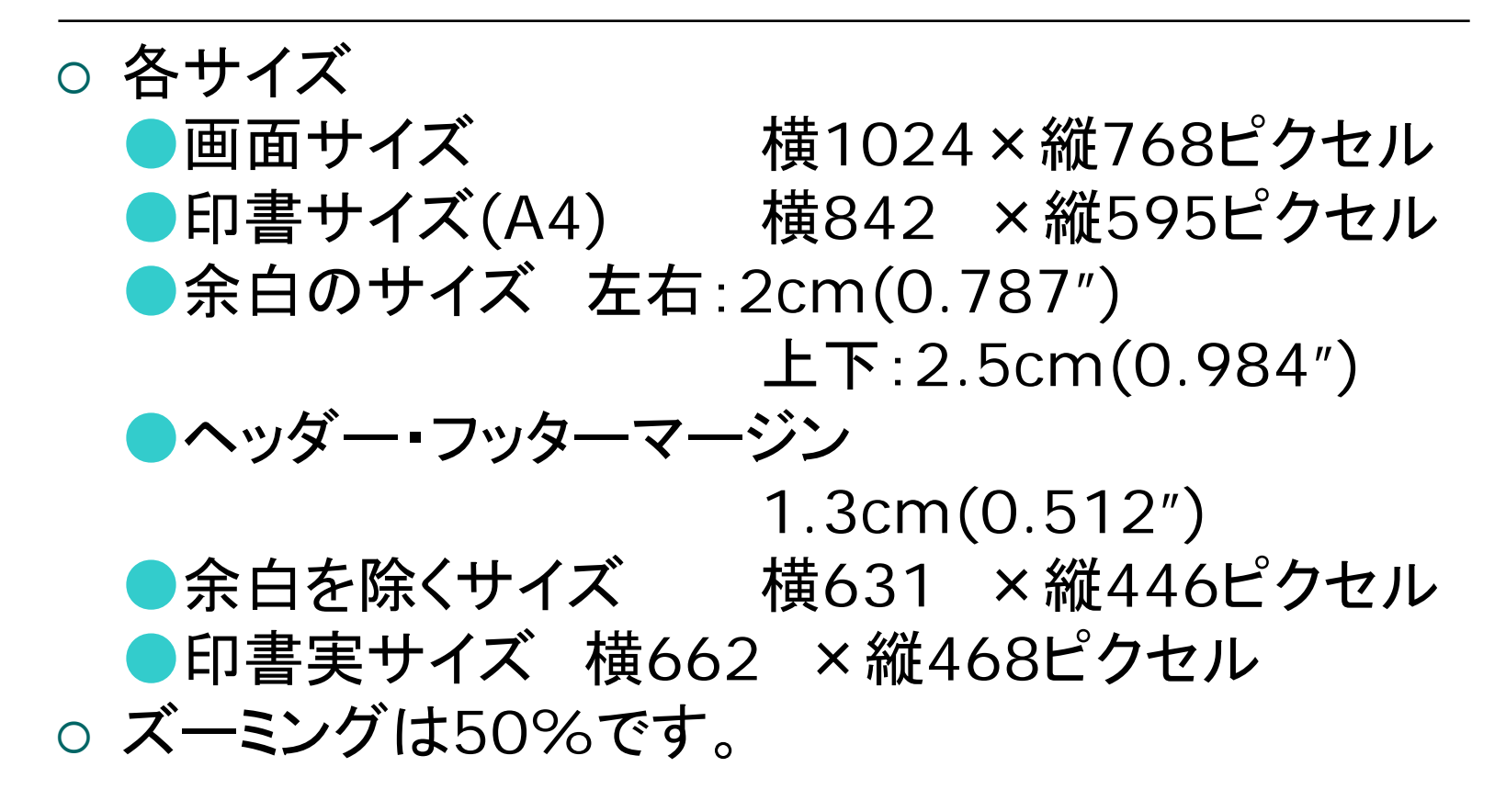

### 画面と印書の関係

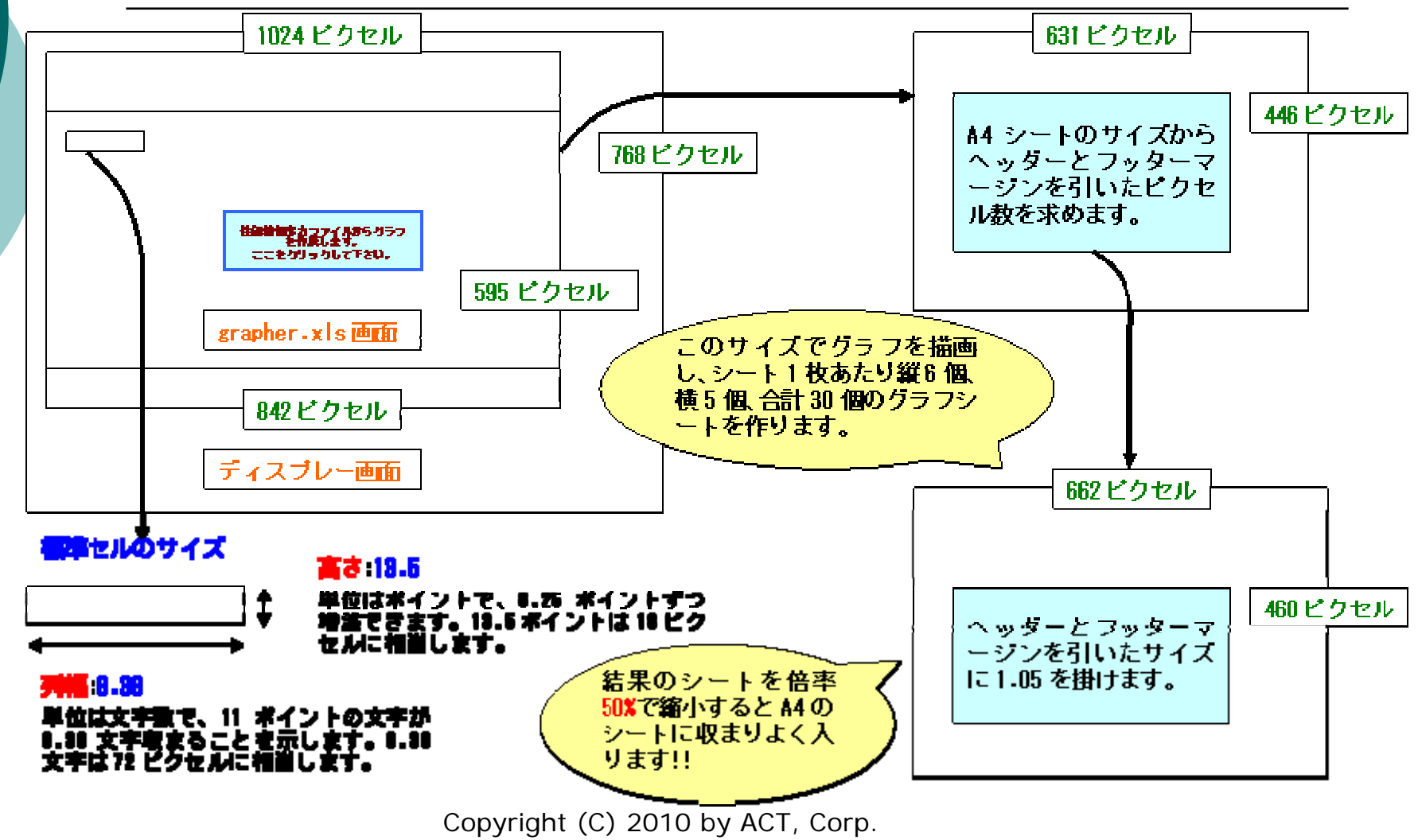

All rights reserved.

# グラフイメージ(grapher3.xls)

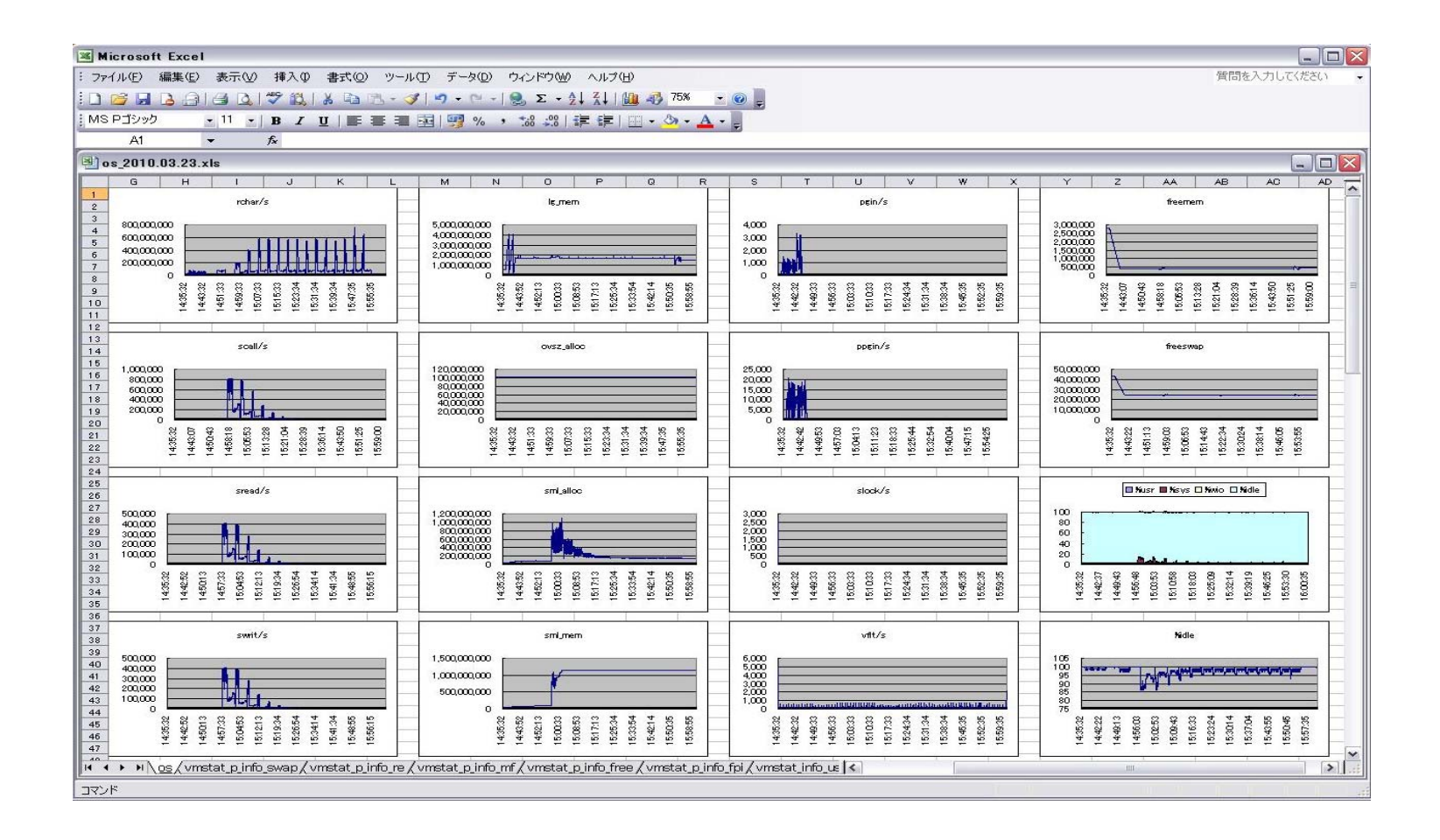

# グラフイメージ(grapher7.xls)

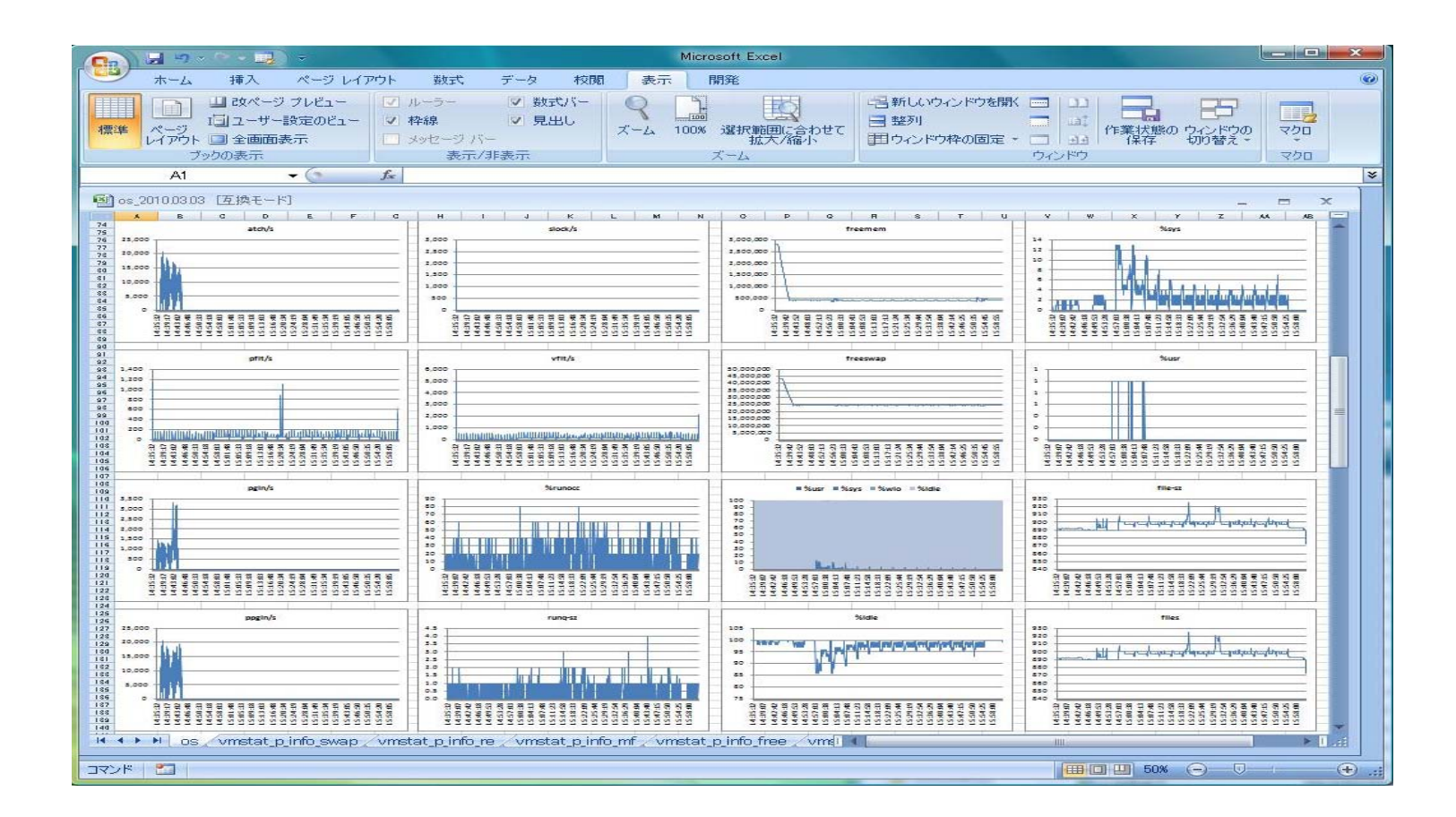

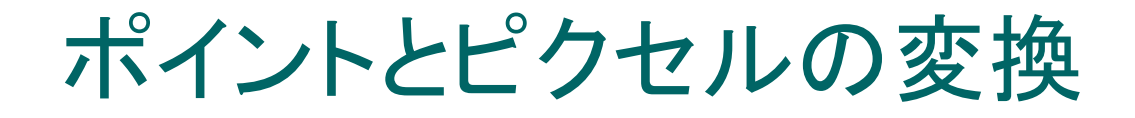

72DPI (Macintosh標準) ポイント=ピクセル×72÷72

96DPI (Windows標準) ポイント=ピクセル×72÷96

●120DPI(ご年配?の方のための解像度) ポイント=ピクセル×72÷120

注:1ポイントは1/72インチで約0.35ミリメートルです。

### エクセルの標準セルサイズ

○ 96DPI時のサイズ 高さ:13.5ポイント(18ピクセル) 列幅:8.38文字前後(72ピクセル前後)

 120DPI時のサイズ 高さ:13.2ポイント(22ピクセル) 列幅:8.11文字前後(80ピクセル前後)

注:列幅はエクセル起動時の環境によって変化するようです。 理由はよく判りませんが...

なお、72DPI、及び上記以外のDPIはサポートしていません。

# ツール<u>(T)</u>オプション(O)「全般」

| ●       インターナショナル       自動保存       エラーチェック       スペルチェック       セキュリ         表示       計算方法       編集       全般       移行       ユーザー設定リスト       グ:         設定       「R1C1 参照形式を使用する(©)       「保存時(こプロパティを確認する(P)       「操作の結果を音で知らせる(F)       「         「 (おのアプリケーションを無視する(D)       「 比elliMouse のホイールで倍率を変更する(Z)       「 加eb オプション(D)       「 IntelliMouse のホイールで倍率を変更する(Z)         「 最近使用したファイルの一覧(P):       【       まで表示する(D)       Web オプション(D)         新しいブックのシート数(S):       3       …         加ント フォルダ名(D):       [ MS Pゴシック]」       サイズ(E): [11         た¥Documents and Settings¥KatsumiNuruki¥My D       [ C¥Documents and Settings¥KatsumiNuruki¥My D         記動時(こすべてのファイルを開くフォルダ(L):       [ 」       [ ]         ユーザー名(N):       [ ]       [ ]                                                                                                    | ?        |
|----------------------------------------------------------------------------------------------------|----------|
| 設定<br>■ RIC1 参照形式を使用する(Q)<br>■ ほかのアグリケーションを無視する(Q)<br>■ 操作の結果を音で知らせる(E)<br>■ IntelliMouse のホイールで倍率を変更する(Z)<br>■ 最近使用したファイルの一覧(E): 4 まで表示する(D)<br>■ Web オプション(<br>新しいブックのシート数(S): 3<br>標準フォント(A):<br>カレント フォルダ名(Q):<br>記動時にすべてのファイルを開くフォルダ(L):<br>ユーザー名(N):                                                                                                    | ティ<br>ラフ |
| <ul> <li>□ R1C1 参照形式を使用する(①)</li> <li>□ 保存時にプロパティを確認する(P)</li> <li>□ ほかのアプリケーションを無視する(P)</li> <li>□ 操作の結果を音で知らせる(F)</li> <li>□ IntelliMouse のホイールで倍率を変更する(Z)</li> <li>□ 最近使用したファイルの一覧(R):</li> <li>□ 4 まで表示する(T)</li> <li>Web オプション(</li> <li>Web オプション(</li> <li>新しいブックのシート数(S):</li> <li>□ 3 ま</li> <li>標準フォント(A):</li> <li>カレント フォルダ名(D):</li> <li>記動時にすべてのファイルを開くフォルダ(L):</li> <li>ユーザー名(N):</li> </ul>                                                                                                    |          |
| <ul> <li>□ ほかのアプリケーションを無視する①</li> <li>□ 操作の結果を音で知らせる(E)</li> <li>□ IntelliMouse のホイールで倍率を変更する(Z)</li> <li>□ 最近使用したファイルの一覧(B):</li> <li>□ まで表示する(T)</li> <li>Web オプション(</li> <li>Web オプション(</li> <li>新しいブックのシート数(S):</li> <li>□ 3</li> <li>□ 描述</li> <li>10 MS Pゴシック</li> <li>□ サイズ(E):</li> <li>□ 11</li> <li>□ C:¥Documents and Settings¥KatsumiNuruki¥My D</li> <li>□ -ザー名(N):</li> </ul>                                                                                                    |          |
| <ul> <li>▼ 関数のボタン名(山)</li> <li>■ IntelliMouse のホイールで倍率を変更する(二)</li> <li>■ 最近使用したファイルの一覧(B):</li> <li>■ まで表示する(①)</li> <li>Web オブション(1)</li> <li>新しいブックのシート数(S):</li> <li>③ 言</li> <li>標準フォント(A):</li> <li>カレント フォルダ名(D):</li> <li>■ 超動時にすべてのファイルを開くフォルダ(L):</li> <li>ユーザー名(N):</li> </ul>                                                                                                    |          |
| <ul> <li>✓ 最近使用したファイルの一覧(B):</li> <li>(4) まで表示する(D)</li> <li>新しいブックのシート数(S):</li> <li>(3) ま</li> <li>標準フォント(A):</li> <li>カレント フォルダ名(D):</li> <li>起動時にすべてのファイルを開くフォルダ(L):</li> <li>ユーザー名(N):</li> <li>(4) まで表示する(D)</li> <li>(5) まで表示する(D)</li> <li>(5) まで表示する(D)</li> <li>(6) まで表示する(D)</li> <li>(7) まで表示する(D)</li> <li>(7) まで表示する(D)</li> <li>(</li></ul> |          |
| 新しいブックのシート数(S): 3 三<br>標準フォント(A): MS Pゴシック サイズ(E): 11<br>カレント フォルダ名(D): C*Documents and Settings¥KatsumiNuruki¥My D<br>起動時にすべてのファイルを開くフォルダ(L): 2-ザー名(N): (1)                                                                                                    | ₩        |
| カレント フォルダ名(D):<br>記動時にすべてのファイルを開くフォルダ(L):<br>ユーザー名(N):                                                                                                    | -        |
| 起動時にすべてのファイルを開くフォルダ(L):<br>ユーザー名(N):                                                                                                    | Docu     |
| ユーザー名(N):                                                                                                    |          |
|                                                                                                    |          |
|                                                                                                    |          |
|                                                                                                    |          |
|                                                                                                    | التطر    |

# ツール(T)オプション(O)「表示」

| けつション                                   |                                     | ? 2                                      |
|-----------------------------------------|-------------------------------------|------------------------------------------|
| 色     インターナショ:       表示     計算方法        | ナル   自動保存   エラーチェック<br>編集   全般   移行 | │ スペル チェック │ セキュリティ<br>│ ユーザー設定リスト │ グラフ |
| 表示 ———————————————————————————————————— |                                     |                                          |
| ▶ 【操作開始】作業ウィンド                          | 7(U) 🔽 数式バー(E) 🔽 ステータス バー           | (S) ▼ ウィンドウをタスク バーに表示(W)                 |
|                                         |                                     |                                          |
| C なし(N)                                 | ・ コメント マークのみ Φ                      | C コメントとコメント マーク(M)                       |
| オブジェクト ―――                              |                                     |                                          |
| ④ すべて表示(A)                              | ○ 位置のみ表示(P)                         | <ul> <li>すべて非表示(D)</li> </ul>            |
| ウィンドウ オプション                             |                                     |                                          |
| 「 改ページ(近)                               | ✓ 行列番号(E)                           | ▶ 水平スクロール バー(①)                          |
| □ 数式(B)                                 | ▼ アウトライン記号(@)                       | ▶ 垂直スクロール バー(型)                          |
| ▶ 枠線(G)                                 | ▶ ゼロ値(空)                            | ▽ シート見出し(B)                              |
| 枠線の色(C): 自動 ▼                           |                                     |                                          |
|                                         |                                     |                                          |
|                                         |                                     |                                          |
|                                         |                                     | OK キャンセル                                 |

# grapher3.xlsの主画面

| 771 | 「ル(F) 編集  | ŧ(E) 表示(V) | 挿入① 書         | ま式(0) ツー/ | レ(T) データ(D)   | ウインドウの     | い ヘルプ(H)                                                                                                    |              |     | 質問を | 入力してくださ | Č()     |
|-----|-----------|------------|---------------|-----------|---------------|------------|----------------------------------------------------------------------------------------------------|--------------|-----|-----|---------|---------|
| 3 ( |           | alan       | 1 APP 619 1 X | Ba (99 <  | 3110 - 121 -  | . Σ.       | 41 71 Ma                                                                                                    | <b>3100%</b> | - @ |     |         |         |
|     | DTRUNT    |            |               |           |               |            |                                                                                                    | A 1          |     |     |         |         |
|     |           |            | <u>B I U</u>  |           | H 70          | * .00 →.0  |                                                                                                    | • • •        |     |     |         |         |
| 19  | FIZ       | <b>.</b>   | Jx            |           |               |            |                                                                                                    |              |     |     |         | -       |
| gr  | apher3.xk | \$         | 17            |           | 1             |            |                                                                                                    | 500 mg       |     |     | -       |         |
|     | A         | B          | C             | D         | E             | F          | G                                                                                                    | Н            | I   | J   | K       |         |
| 1   |           |            |               |           |               |            |                                                                                                    |              | -   |     |         | _       |
| 2   |           | -          |               | -         |               |            | -                                                                                                    |              |     |     |         | -       |
| 3   |           |            |               |           |               |            |                                                                                                    |              |     |     |         | -       |
| 4   |           |            |               |           |               |            |                                                                                                    |              |     |     |         | -       |
| 5   |           |            |               |           |               |            | ÷                                                                                                    |              |     |     |         | -       |
| 0   |           | -          |               |           |               |            |                                                                                                    |              |     |     |         | -       |
| 0   |           | -          |               | 1         | 1             |            |                                                                                                    |              | -   |     |         | -       |
| 9   |           |            |               |           |               |            |                                                                                                    |              |     |     |         | +       |
| 10  |           | -          |               |           |               |            | <u> </u>                                                                                                    |              |     |     |         |         |
| 11  |           |            |               |           | Cropho will k | a araata   | d with the                                                                                                    |              |     |     |         | +       |
| 12  |           |            |               |           | orformance i  | oformatio  | n odit filoe                                                                                                    | 1            | -   |     |         | +       |
| 13  | 0         |            |               |           | Pleas         | e click he | re                                                                                                    |              |     |     |         |         |
| 14  |           |            |               |           | 1.201.000     |            | 1975 C                                                                                                    |              |     |     |         |         |
| 15  |           |            |               |           |               |            |                                                                                                    |              |     |     |         |         |
| 16  |           |            |               |           |               |            |                                                                                                    |              |     |     |         |         |
| 17  |           |            |               |           |               |            |                                                                                                    |              |     |     |         |         |
| 18  |           |            |               |           |               |            | 0                                                                                                    |              |     |     |         |         |
| 19  |           |            |               |           |               |            |                                                                                                    |              |     |     |         |         |
| 20  |           |            |               |           |               |            | 1                                                                                                    |              |     |     |         |         |
| 21  |           | Rev 1.4a   | for Office    | 2000(XF   | ) and 2003    |            |                                                                                                    |              |     |     |         |         |
| 22  |           |            |               |           |               |            |                                                                                                    |              |     |     |         |         |
| 23  | 1         |            |               |           |               |            |                                                                                                    |              |     |     |         |         |
| 24  |           |            |               |           |               |            |                                                                                                    |              |     |     |         | _       |
| 25  |           |            |               |           |               |            |                                                                                                    |              |     |     |         | -       |
|     |           |            | 1             |           |               |            | and the second second se |              |     |     |         | - phase |

### grapher7.xlsの主画面

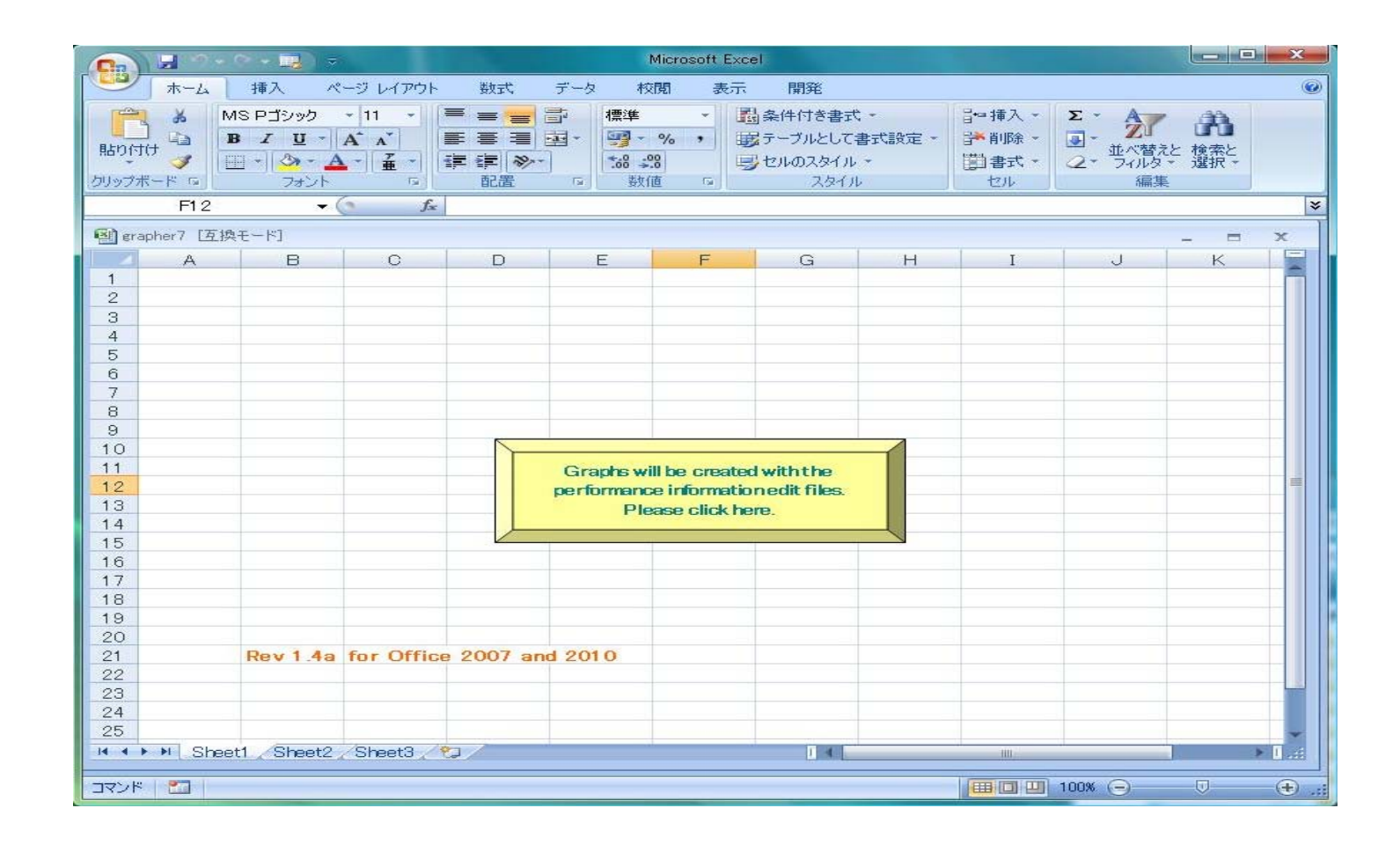

### 新グラファーとTIPS

- Microsoft Office 2000(XP)、2003用 grapher3.xls(1ページあたりのグラフ30枚)
- o Microsoft Office 2007、2010用

grapher7.xls(1ページあたりのグラフ16枚)

- グラフ描画前に、F12からA1にカーソルを移 動し、そこに値を入れるとプリントコピー数に なります。
- ※ Windows 7、Vistaとgrapher7.xlsの組み合わせはかなり遅いです... Windows XPとgrapher3.xlsは早い!!

#### 是非ご利用ください!!

#### END